## **Steps to Setup Soapui**

| Version | Date       | Author           | Revised by |
|---------|------------|------------------|------------|
| 2.0     | Dec – 2015 | Bernat Carbonell |            |

## DESCRIPTION

0. Download and install from site http://www.soapui.org

1. Go to File menu / New WSDL project

initial WSDL could be: http://test.xtravelsystem.com/public/v1\_0rc1/commonsHandler?WSDL (later more can be added)

|                                           | testjumbo                   |  |  |
|-------------------------------------------|-----------------------------|--|--|
| Initial WSDL http://test.xtravelsystem.cr | m/public/v1_0rc1/com Browse |  |  |
| Create Requests 💌 Create sample requests  | for all operations?         |  |  |

2. Save project into file

| Create Project                  |               |                                                   |                |
|---------------------------------|---------------|---------------------------------------------------|----------------|
| Guardar en: 🛅 M                 | lis documento | \$                                                | - 🖻 🖄 🎯 🗄      |
| Delegaciones                    |               | 🗀 IBM                                             | 🗀 LLEG Y SAL   |
| 🛅 ARCHIVOS Out                  | look          | 🗀 IIT                                             | 🗀 MAB          |
| 🗀 DB2LOG                        |               | 🗀 inventari                                       | 🗀 Mis archivos |
| 🗀 ETS                           |               | 🗀 Jedox                                           | 🗀 Mis eBooks   |
| 🗀 ETS en COMUN_INF              |               | 🗀 jumbonline                                      | 🗀 Mis imágene  |
| 🗀 EXTRANET                      |               | 🗀 keepass                                         | 🗀 Mis Webs     |
| formacion                       |               | 🗀 Liberar Sonyericsson P800_archivos 🗀 modulo-FSD |                |
| 🗀 fotoAGADIR                    |               | 🗀 Liquidaciones                                   | 🗀 My Skype C   |
| •                               | 64 - C        |                                                   |                |
| Nombre de archivo: testjumbo.xr |               | nl                                                |                |
| Archivos de tipo: XML Files (   |               | xml)                                              |                |
|                                 |               |                                                   |                |
|                                 |               |                                                   | Guardar        |

3. Wait for WSDL to download/install

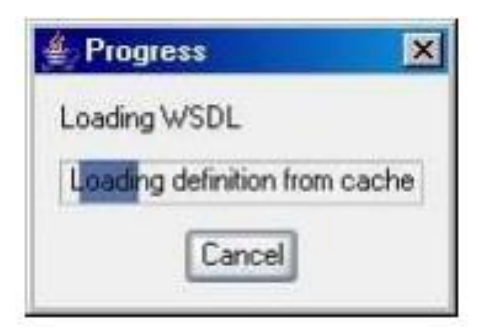

4. Go to left panel tree and choose method

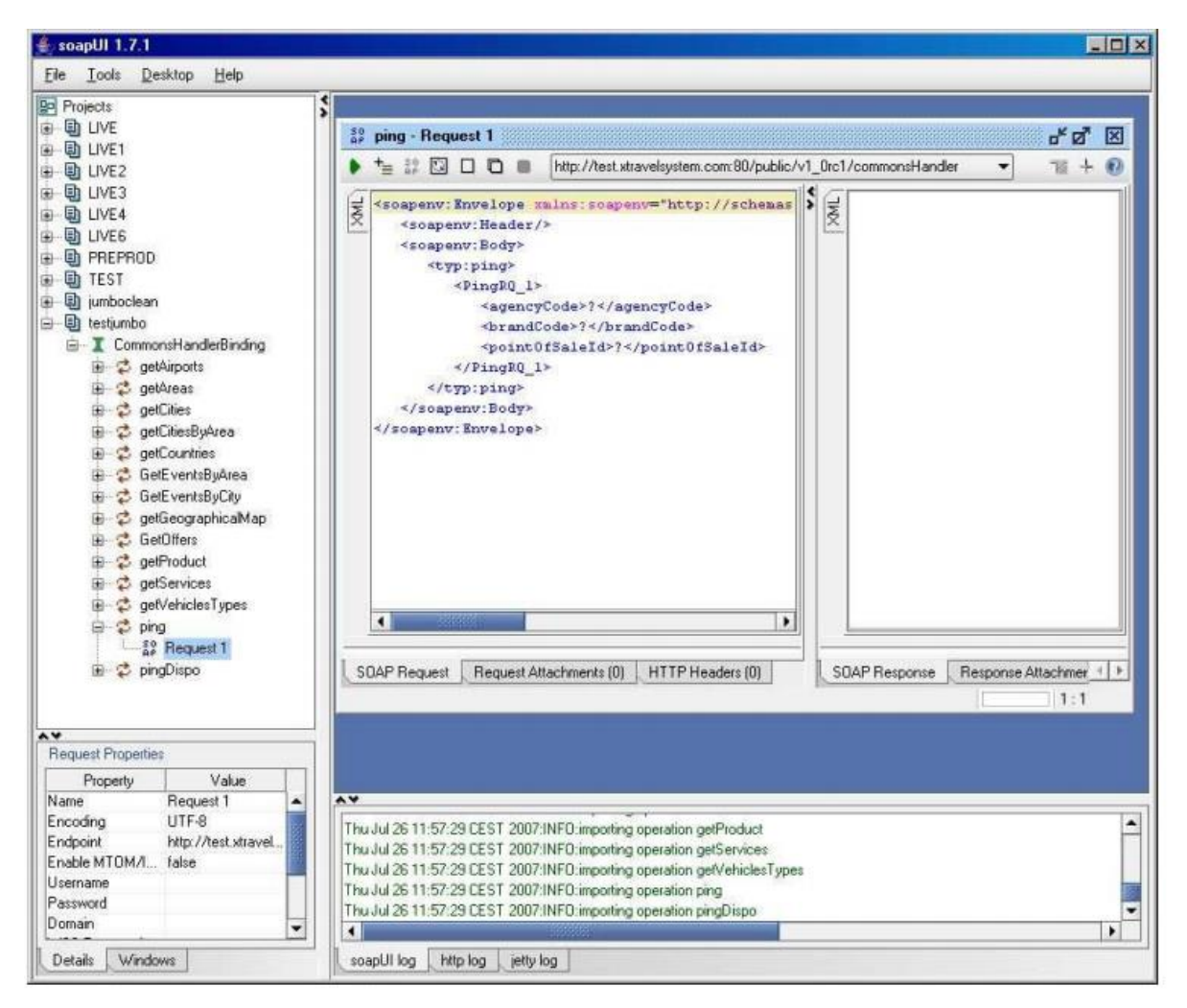

# soapUI 1.7.1 - 0 × Elle Iools Desktop Help Projects # ping - Request 1 or B X 🕨 늘 🗊 🖸 🗖 🔳 http://test.xtravelsystem.com/80/public/v1\_0rc1/commonsHandler 78 + 10 E E LIVE2 kenv: Envelope mins: env="http://schemas.mlsoap.o B B LIVE3 B B LIVE4 \$ <soapenv:Envelope mains:soapenv="http://schemere.com/schemere.com/schemere.co XWI <soapenv:Header/> <env:Body E S LIVES <soapenv:Body> <ns0:pingResponse> B PREPROD
B TEST <typ:ping> <result> <PingRQ\_1> <agencyStatus>ON</agencyStatus> 🗄 🗟 jumboclean <agencyCode>45</agencyCode> <enabledServices>HT</enabledServices> 🖨 🕒 testjumbo <brandCode>1</brandCode> <systemDate>2007-07-26709:55:35.6072< ia I CommonsHandlerBinding <point0fSaleId>1/point0fSaleId> <systemStatus>UP</systemStatus> i de getAirports i de getAreas </PingRQ\_1> </result> </typ:ping> </ns0:pingResponse> 🗉 🧔 gelCities </soaper nv:Body> </env:Body> i getCitiesByArea
i getCountries </soapenv: Envelope> </env: Envelope> 🖶 🤹 GetEventsByArea 🗈 🤹 GetEventsByCity 🗄 🤹 getGeographicaMap 🕫 😂 GetOffers 🖶 👶 getProduct 🕀 🧔 getServices getVehiclesTypes
getVehiclesTypes
ping
12 Bequest 1 . 4 . # Request 1 🖻 👶 pingDispo SOAP Request Request Attachments (0) HTTP Headers (0) SDAP Respo Response Attachments (0) | HTTP Headers (6 1. response time: 83ms (623 bytes) 1:1 Request Properties Property Value Name Encoding Request 1 -UTF-8 ٠ Thu Jul 26 11:57:29 CEST 2007:INFO:importing operation getService Endpoint http://test.stravel. Thu Jul 26 11:57:29 CEST 2007:INFO:importing operation getVehiclesTypes Thu Jul 26 11:57:29 CEST 2007:INFO:importing operation ping Enable MTOM/I... false Useman Thu Jul 26 11:57:29 CEST 2007:INFO:importing operation pingDisp Thu Jul 26 11:58:28 CEST 2007:INFO:Got response for [CommonsH Password Ŧ monsHandlerBinding ping:Request 1] in 83ms (623 bytes) Domain 4 . Details Windows scapUI log http log jetty log

**5.** Fill params (in this case agencyCode, brandCode and pointOfSale) and click on Submit request button (the green arrow on the upper left corner). You should get then the results.

## **6.** Add the rest of WSDL the same way:

http://test.xtravelsystem.com/public/v1\_0rc1/basketHandler?WSDL http://test.xtravelsystem.com/public/v1\_0rc1/hotelBookingHandler?WSDL http://test.xtravelsystem.com/public/v1\_0rc1/transferBookingHandler?WSDL

Be aware that some tags are required even if empty. You can use a test – fail methodology or look at WSDL specification to send the correct requests.